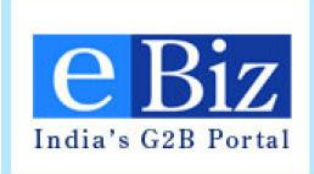

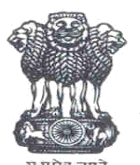

Department of Industrial Policy and Promotion (DIPP)

#### eBiz – Mission Mode Project Integration of RBI services on eBiz

#### Advanced Foreign Remittance (AFR) FC - GPR

- About eBiz
- Steps for a Business User for Application Submission on eBiz
- Steps for Processing of Application by AD Bank Advanced Foreign Remittance
- Steps for Resubmission of Application
- Steps for applicant to apply for refund approval
- Steps to process refund approval request
- Steps for Processing of Application by AD Bank FC-GPR
- Implementation requirements for AD Banks

#### About eBiz

- Secure <u>one stop shop</u> for all investment and business related information and services 24X7 on a single portal
- Eliminate the need to physically interface with various regulatory authorities at the Central, State and local government levels
- Allow a single payment to be made electronically against a composite application form for multiple services and the subsequent splitting and routing of payments to individual departments and agencies
- Reduce the difficulties faced by investors and businesses in complying with regulatory requirements and improve the ease of doing business
- Create a platform for multi-departmental cooperation in data sharing/verification and service delivery

#### **Integration with eBiz – Level-2 Integration**

In Level-2 integration, applications forms submitted online is made available to department users through the eBiz Department Portal. Application is routed through the various roles as per the department workflow for the service

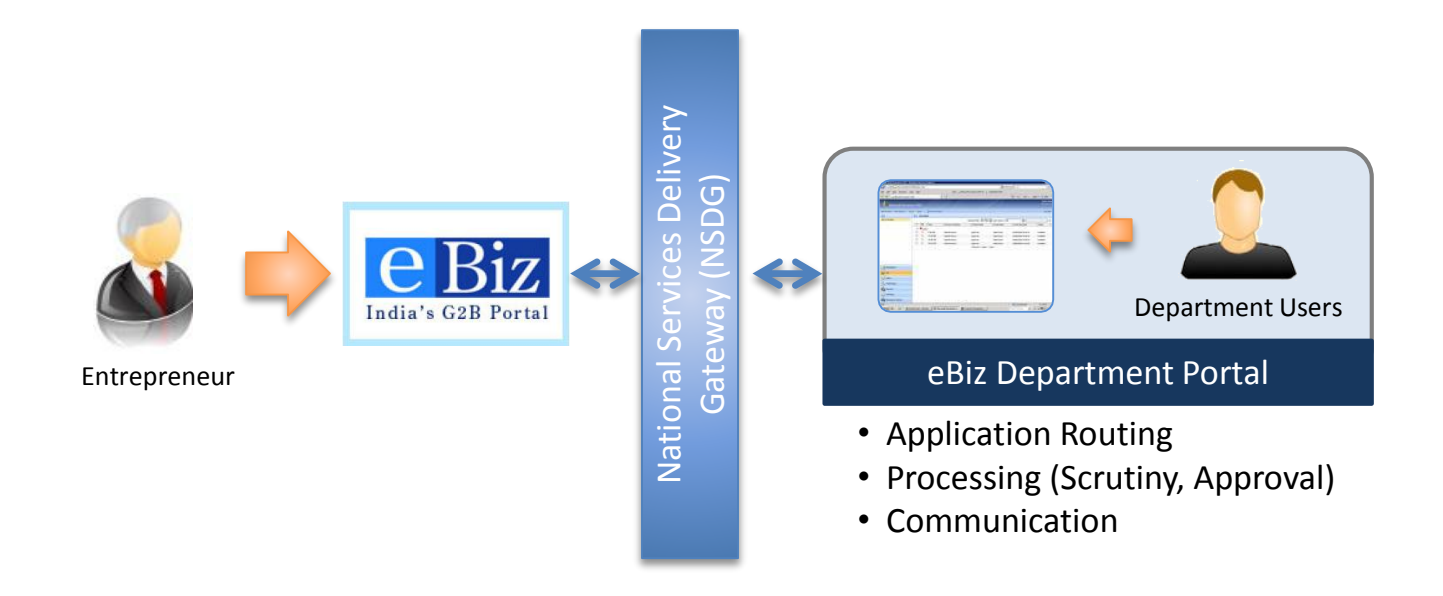

# **eBiz Value Proposition to Investor**

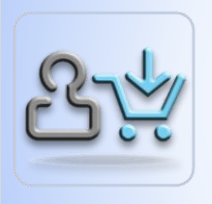

#### **1-Stop Shop**

- Consolidated Information
- Content updated periodically
- Apply & Pay for licenses online

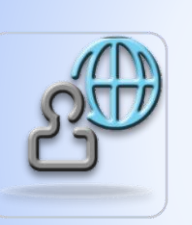

#### Anytime, Anywhere, Anyhow

- 24 X 7 access to information and services
- Online, IVR and Mobile

#### **Reduced Total Time**

- End-to-end online transactions (Forms, Attachments, Payments)
- Reduction in inter-department wait time

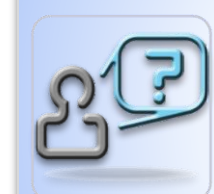

#### **Visibility and Transparency**

- Intermediate status updates
- SMS and email alerts & notifications

#### **Reduced Total Cost**

- Elimination of in-person visits
- Reduced dependency on middlemen and touts

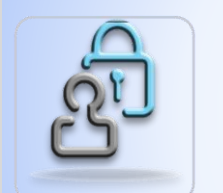

#### **Secure Transactions**

- Digital Signature Certificates
- Strategic Control & Security (ISO17799-1:2005 compliant)

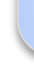

# **eBiz Value Proposition to Departments**

# 2

#### **Investment Growth**

- Attractiveness to Investors
- Investor Satisfaction
- Economic Growth generate employment

# 2 · 1

#### **Established Platform**

- Many services already implemented on eBiz
- Rapid rollout of new services

#### **Technology Excellence**

- State-of-the-art Technologies and Tools
- Adherence to national and international standards

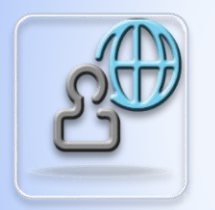

#### Enablement

- Training
- Help desk
- Technical support

#### Impact on Business Environment

- Improved Visibility and Transparency
- Reduction of Processing time
- Reduction of Processing Cost

#### Steps for a Business User for Application submission on eBiz

#### **Step 1: Visit eBiz site**

#### • Visit eBiz site: <a href="http://www.ebiz.gov.in">http://www.ebiz.gov.in</a>

|                                                                                               | About Us   Feedback   Site Map                                                                                                    | )   Help                                                                                                    | Quick Links All Links Search Input Search Text                                                                                                    |
|-----------------------------------------------------------------------------------------------|----------------------------------------------------------------------------------------------------|----------------------------------------------------------------------------------------------------|----------------------------------------------------------------------------------------------------|
| n is secure with us                                                                           |                                                                                                    |                                                                                                    | Submit Forms                                                                                                    |
| nce for all yo                                                                                | ur business                                                                                                    | Sign In<br>User<br>Pas<br>Fo                                                                                                    | Name:<br>sword:<br>Login<br>rget Password? Click here                                                                                                    |
| usiness                                                                                       | Operate a Business                                                                                                    | New User or                                                                                                    | Business? Register                                                                                                    |
| pply for<br>Entrepreneurs<br>Iorandum                                                         | Guide to apply for<br>IL/IEM                                                                                                    | Upcoming I<br>Thursday                                                                                                    | Events<br>December<br>S M T W T F S<br>30 1 2 3 4 5 5                                                                                                    |
| NEWS & A     YouTube offers b     RBI not unduly we     GOSF a huge sue     Ceat to invest Rs | NNOUNCEMENTS<br>MORE →<br>uffer-free offline video service<br>parried over CAD<br>access this year: Google<br>400 cr in Butibori plant                                                 | December<br>No events for                                                                                                    | 7 8 9 10 11 12 13<br>14 15 16 17 18 19 20<br>21 22 23 24 25 26 27<br>28 29 30 31 1 2 3<br>4 5 6 7 8 9 10<br>2013 2014 2015<br>the day selected                                                                                                    |
|                                                                                               | n is secure with us<br>nce for all yo<br>usiness<br>phy for<br>Entrepreneurs<br>torandum<br>NEWS & A<br>YouTube offers bu<br>RBI not unduly we<br>GOSF a huge suc<br>Ceat to invest Rs | n is secure with us n is secure with us n is s | n is secure with us  Sign In User Pas  Sign In User Pas  Sign In User Pas  Fo Usiness  poly for Entrepreneurs Operate a Business  poly for Entrepreneurs Operate a Business  poly for Entrepreneurs Operate a Business  Pore ++  YouTube offers buffer-free offline video service RBI not unduly worried over CAD GOSF a huge success this year. Google Ceat to invest Rs 400 cr in Butibori plant  Sign In User  Sign In User Pas  Sign In User Pas  Fo User Pas  Fo No events for No events for |

- Enter Name, Email Address, Confirm Email Address, Address, Date of Birth, Phone No, Mobile, Fax
- Create User ID/password, Select the Security Question and enter answer

|                                                                                                    | About Us   Feedback   Site Map   Help Quick Links                                                                                                    | All Links                                                                                                    |
|----------------------------------------------------------------------------------------------------|----------------------------------------------------------------------------------------------------|----------------------------------------------------------------------------------------------------|
| Welcome, Please Login or Register<br>India's G2B Portal You are protected and your information is secure with us                                                                                                    | Search                                                                                                    | Input Search Text                                                                                                    |
| Home Services My Account                                                                                                    |                                                                                                    | Submit Forms                                                                                                    |
| You are here: Home > eBiz Registration > Register                                                                                                    |                                                                                                    |                                                                                                    |
| Welcome to eBiz                                                                                                    |                                                                                                    |                                                                                                    |
| Not an eBiz Member Yet? Register Here       Image: Comparison of the system of the system of the syste | Register Your Business - Members Only         V/hy register your business         • eBiz is an integrated platform providing access to a number of Government to<br>Business (G2B) services from various departments         • eBiz provides information about licenses and permits applicable to businesses         • eBiz is a secure online platform built with all the required authentitocation<br>departments.         • eBiz provides features like online storage of application history and previously<br>obtained licenses and permits         • eBiz required authentification pertinent to regulations and compliance requirements<br>andated from otherent agencies and departments.         • eBiz resultates specialized service providers (e.g. tax and regulatory compliance<br>consultants) to ald business users in availing G2B services         Submit online form for individual member         • submit online form for individual member         • submit online form for business membership creation | eBiz respects your<br>privacy!<br>eBiz does not disclose your<br>data to any third parties. To<br>know more about data<br>related practices, please<br>read our <u>Privacy Policy</u> . For<br>further queries, please feel<br>free to <u>Contact Us</u> . |
| erequest association with a business (if applicable)      Continue                                                                                                    | User Name:                                                                                                    | *                                                                                                    |
|                                                                                                    | Forget Password? Click here                                                                                                    |                                                                                                    |
|                                                                                                    | Logis I                                                                                                    |                                                                                                    |

- Enter Name, Email Address, Confirm Email Address, Address, Date of Birth, Phone No, Mobile, Fax
- Create User ID/password, Select the Security Question and enter answer

| egister As Member: Personal I                                                         | Details                |                                    |                              |                            | 2                                         |                                                          |
|---------------------------------------------------------------------------------------|------------------------|------------------------------------|------------------------------|----------------------------|-------------------------------------------|----------------------------------------------------------|
| Fields marked with asterisk (*) are mand<br>Welcome to the eBiz User Registration pro | latory.<br>cess. To co | mplete the Use                     | er Registrat                 | on process                 | you will need to fill out the below form. | eBiz respects you<br>privacy!                            |
| First Name*                                                                           |                        |                                    |                              |                            |                                           | eBiz does not disclose<br>data to any third partie       |
| Middle Name                                                                           |                        |                                    |                              |                            |                                           | know more about data<br>related practices, plea          |
| Last Name*                                                                            |                        |                                    |                              |                            |                                           | read our <u>Privacy Polic</u><br>further queries, please |
| Email Address*                                                                        |                        |                                    |                              |                            |                                           |                                                          |
| Confirm Email Address*                                                                |                        |                                    |                              |                            |                                           |                                                          |
|                                                                                       | Please u               | se a valid emai                    | I address th                 | at you frequ               | ntly access.                              |                                                          |
| Date of Birth                                                                         | Please e               | nter the date in                   | the format (                 | DD-MMM-                    | 10-Dec-2009.                              |                                                          |
| Address*                                                                              |                        |                                    |                              |                            |                                           |                                                          |
|                                                                                       | Please u<br>Address    | se a valid posta<br>can have a max | al address ti<br>ximum of 40 | at can be u<br>O character | ed for communication.                     |                                                          |
| Country                                                                               | Select                 |                                    | -                            | State*                     | Select                                    |                                                          |
| District / Zone*                                                                      | Select                 |                                    | -                            |                            |                                           |                                                          |
| PIN Code*                                                                             |                        |                                    |                              |                            |                                           |                                                          |
| Ph.No.                                                                                | +91                    | <std></std>                        |                              |                            |                                           |                                                          |
| Mobile                                                                                | +91                    |                                    |                              |                            |                                           |                                                          |
|                                                                                       |                        | _                                  | 1                            |                            |                                           |                                                          |

| About Us   Feedback   Site Map   Help                                                                                                    | Cutix Linis All Links 🗸                                                                                                    | About Us   Feedback   Site Map   Help Quick Lines                                                                                                    | All I ink 🚽                                                                                                    |
|----------------------------------------------------------------------------------------------------|----------------------------------------------------------------------------------------------------|----------------------------------------------------------------------------------------------------|----------------------------------------------------------------------------------------------------|
| Home Services My Account                                                                                                    | Submit Forms                                                                                                    | Home Services My Account                                                                                                    | Submit Forms                                                                                                    |
| You are hore: Home > eBit Registration > Member Registration                                                                                                    |                                                                                                    | You are hore: Home + cDis Registration + Member Registration                                                                                                    |                                                                                                    |
| Register As a Member: Choose User ID and Password                                                                                                    | 1 2 3                                                                                                    | Register As Member: Security & Terms                                                                                                    |                                                                                                    |
| 1 Hildos marked with asteriask (*) are mandatory.<br>1 Welcome to the eBiz User Registration process. To complete the User Registration process, you will need to fill out the below form. | eBiz respects your<br>privacy!                                                                                                    | Security check and Terms of use and your Privacy                                                                                                    | eBiz respects your<br>privacy!                                                                                                    |
| Create your User Id* Check Ausliability<br>Use letters or numbers, but not symbols.                                                                                                    | eBiz dose not disclose your<br>data to any third parties. To<br>know more about data<br>related practices, please<br>read or process Police. For | Please effer the verification code holder in the image.                                                                                                    | ebiz does not disclose your<br>data to any third parties. To<br>know more about data<br>related practices, please<br>read our <u>Privacy Policy</u> . For |
| Create your Password*<br>Please note that the password should be between 8 and 14 characters and should contain atleast 1 num<br>special character.                                        | turber queries, please feel<br>free to <u>Contact Us</u> .                                                                                       | Re load                                                                                                    | former queries, presse reen<br>free to <u>Contact Us</u> .                                                                                                |
| Re-enter your Password*                                                                                                    |                                                                                                    | Please read terms and conditions                                                                                                    |                                                                                                    |
| select Security Question* Select                                                                                                    |                                                                                                    | Welcome to eBiz, india's G2B Portal. This website is managed by infosis Technologies Ltd. (intogis) on behalf of Department of industrial<br>Policy and Promotion (DIPP), Ministry of Commerce and industry, Government of India and these terms and conditions refer to the interactions<br>of this site with business users (officens and business entities) and government departments. |                                                                                                    |
| Answer*                                                                                                    |                                                                                                    | By entering or using this site, you accept the following terms and conditions.                                                                                                    |                                                                                                    |
| n jou torget jour password, we wierny jour roendy wan jour secret question.                                                                                                    |                                                                                                    | 1. Modifications and additions                                                                                                    |                                                                                                    |
| Send status updates via email                                                                                                    |                                                                                                    | I mis section is subject to changes at any point in time enter by introgis or LIMP. The changes will be possed in this section and shall be energied with the section and keep themselves updated with respect to terms and conditions of usage.                                                                                                    |                                                                                                    |
|                                                                                                    |                                                                                                    | 2. About eBiz                                                                                                    |                                                                                                    |
| Back Cancel Net                                                                                                    |                                                                                                    | i have read the Terms and Conditions and accept them for Registration                                                                                                    |                                                                                                    |
| Home Senvices Statistics List of Services                                                                                                    | Total Viator: 39                                                                                                    | (Back) (Cancel) (Submit)                                                                                                    |                                                                                                    |
| Terms of Use   Disclaimer   Privacy Policy   Site Map   Contact Us   Feedback   Gic<br>© eBiz Portal is owned by DIPP, Ministry of Commerce & Industry and maintained by infogis           | issary                                                                                                    | Home Senices Statistics List of Senices                                                                                                    | Total Visitor : 37                                                                                                    |

| About Us   Feedback   Ste Map   Help Quick Links<br>Welcome, Please Login or Register Search                                              | All Links                                                                                                    |
|----------------------------------------------------------------------------------------------------|----------------------------------------------------------------------------------------------------|
| Home Services My Account                                                                                                    | Submit Forms                                                                                                    |
| You are here: Home > eBiz Registration > Member Registration                                                                              |                                                                                                    |
| Register as a Member: Confirmation                                                                                                    |                                                                                                    |
|                                                                                                    | eBiz respects your<br>privacy!                                                                                                    |
| Congratulations, your registration as an eBiz member is complete.<br>You can now browse across the website and download and submit forms. | eBiz does not disclose your<br>data to any third parties. To<br>know more about data<br>related practices, please<br>read our <u>Privacy Policy</u> . For<br>further queries, please feel |
| IMPORTANT:                                                                                                    | free to Contact Us.                                                                                                    |
| Register your business to submit the forms for various services related ad allocate the staff to<br>the business and services.            |                                                                                                    |
| OR                                                                                                    |                                                                                                    |
| Contact business admin to allocate you to Business and Service gp. to submit the form or register<br>business to allocate your staff.     |                                                                                                    |
|                                                                                                    |                                                                                                    |
|                                                                                                    |                                                                                                    |
| Home Services Statistics List of Services                                                                                                 | Total Visitor : 37                                                                                                    |

#### **Step 3: Register Organization**

- Enter Name, Address
- Confirmation of Registration: Email sent to the registered email id of the user

| About Us   Feedback   Site Map   Help Qu                                                                                                    | Ick Links 🗸                                                                                                    | Home Services My Account                                                                                                    |                                                |
|----------------------------------------------------------------------------------------------------|----------------------------------------------------------------------------------------------------|----------------------------------------------------------------------------------------------------|------------------------------------------------|
| IZ Whitema self 23 Logout<br>Portal ☆ You we protected and you information is secure with us                                                                                                    | Search Input Search Text                                                                                                    | You are here. Home > eBiz Registration > Business Registration                                                                                                    |                                                |
| rvices My Account                                                                                                    | Submit Forms                                                                                                    | Register Business                                                                                                    |                                                |
| > eBit Registration > Business Registration                                                                                                    | 2                                                                                                    | Provide shade and Torms of use and users Driver                                                                                                    | eBi<br>prim                                    |
| narked with asterisk (*) are mandatory.<br>to the eBiz Eucliness Registration process. To complete the Eucliness Registration process, you will need to fill out the below form.<br>Organization Type* Organization Type* Select Head Office Address* A | eBiz respects your<br>privacy!<br>eBiz does not dictose jour<br>data to any third parties. To<br>know more about data<br>related practices, please<br>read our <u>Phracy Policy</u> . For<br>further queries, please feel<br>thee to <u>Contact US</u> . | Please enter the verification does and your in the image                                                                                                    | data<br>know<br>relat<br>read<br>furth<br>free |
| Please use a valid postal address that can be used for communication.<br>Address can have a maximum of 400 characters.<br>Country* Select Select<br>District / Zone* Select                                                                             |                                                                                                    | Please read terms and conditions Welcome to eBiz, India's C2B Portal. This website is managed by introjis Technologies Ltd. (inflogis) on behalf of Department of industrial Policy and Promotion (DIPP). Ministry of Commerce and industry, Government of indus and these terms and conditions refer to the interactions of this site with business users (citizens and business entities) and government departments. By entering or using this site, you accept the following terms and conditions. |                                                |
| PIN Code*  Ph.No. 491 <std>  Mobile 491</std>                                                                                                    |                                                                                                    | 1. Modifications and additions This section is subject to changes at any point in time either by intosys or DIPP. The changes will be posted in this section and shall be effective Immediately, it is recommended for the user's to visit this section and keep themselves updated with respect to terms and conditions of usage. 2. About eBiz                                                                                                    |                                                |
| Fax +91 <std></std>                                                                                                    |                                                                                                    | I have read the Terms and Conditions and accept them for Registration                                                                                                    |                                                |
| s Statistics List of Services                                                                                                    | Total Visitor : 38                                                                                                    | (Baok) (Cancel) (Submit                                                                                                    |                                                |

#### **Step 3: Register Organization**

|                                                                                               | About Us   Feedback   Site Map   Help | Quick Links All Links 🗸                                                                                                    |
|-----------------------------------------------------------------------------------------------|---------------------------------------|----------------------------------------------------------------------------------------------------|
| Weldome, addf123 Logout                                                                       | Administration                        | Search Input Search Text                                                                                                    |
| Home Services My Account                                                                      |                                       | Submit Forms                                                                                                    |
| You are here: Home > eBiz Registration > Business Registration                                |                                       |                                                                                                    |
| Register Business: Confirmation                                                               |                                       |                                                                                                    |
|                                                                                               |                                       | eBiz respects your<br>privacy!                                                                                                    |
| Congratulations, your Business has been regist                                                | ered with Ebiz.                       | eBiz does not disclose your<br>data to any third parties. To<br>know more about data<br>related practices, please<br>read our <u>Privacy Policy</u> . For<br>further queries, please feel<br>free to <u>Contact Us</u> . |
| Your ebiz Registration 1D is 4979<br>You can administer this business. Thanks for registering | with Eloiz.                           |                                                                                                    |
|                                                                                               |                                       |                                                                                                    |
|                                                                                               |                                       |                                                                                                    |
|                                                                                               |                                       |                                                                                                    |
|                                                                                               |                                       |                                                                                                    |
| OK                                                                                            |                                       |                                                                                                    |
| Home Services Statistics List of Services                                                     |                                       | Total Visitor : 38                                                                                                    |

#### **Step 4: Download Form**

Go To services tab→ Click on the appropriate RBI service hyperlink [RBI service page displayed] → Download eForm

#### Services

Welcome to the eBiz Services. This section lists out various services from Central Government and State Governments available online on eBiz. Services available on eBiz are categorized based on the region and departments for quick and easy access.

Whether you are starting a new business or establishing a new industrial unit, eBiz offers online access to core services needed to obtain necessary clearances, licenses and complete mandatory tax registrations. eBiz also offers online access to a number of regulatory filing services that you need to operate your business/industrial unit.

Initially eBiz shall provide 22 G2B services and expand the portfolio of services to include additional services. The aim is to expand the portfolio every year to create a comprehensive set catering to setting up and operating businesses.

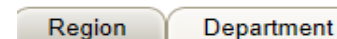

t | Find your Service

#### Pan-India Services

| <ul> <li>Industrial Licence</li> </ul>  | <ul> <li>ESIC Registration</li> </ul>                                  | • |
|-----------------------------------------|------------------------------------------------------------------------|---|
| Industrial Entrepreneur Memorandum      | MCA Director Identification Number                                     | • |
| <u>Reporting of FC-GPR</u>              | <ul> <li>ssue of Permanent Account Number-<br/>NSDL</li> </ul>         | • |
| Reporting of Advance Foreign Remittance | Certificate for Commencement of Business                               | • |
| UTITSL                                  | License for Possession and Sale or<br>Possession and Use of Explosives | • |
| EPF Registration                        |                                                                        |   |

#### Guide Me Wizard

Answer series of short questions about your current or proposed business to create a customized list of the permits and licenses you may need from all levels of government.

- 1. Select the place of your business
- State/Union Territory \* Select
- 2. Select the industry type

Industry Type Select

 $\sim$ 

Continue

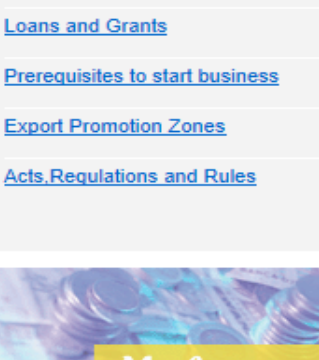

More Information

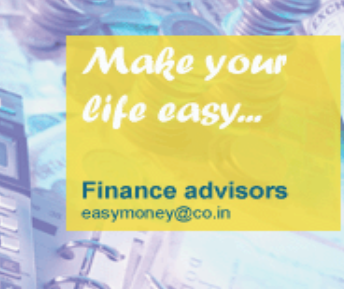

- MCA Name Availability
- Reporting of FC-TRS
- Issue of Tax Deduction & Collection
   <u>Account Number</u>
- Certificate of Incorporation
- Issue of Importer Exporter Code

#### **Step 4: Download Form**

- Download eForm
- Download guide and instructions, if required

| Home Services My Account                                                                                                    |                                                                                                    | Submit Forms                                                                                                    |
|----------------------------------------------------------------------------------------------------|----------------------------------------------------------------------------------------------------|----------------------------------------------------------------------------------------------------|
| 'ou are here: Home > Services > Service                                                                                                    |                                                                                                    |                                                                                                    |
| Central > Reporting of Advance Foreign<br>Remittance to RBI                                                                                                    |                                                                                                    |                                                                                                    |
| Description                                                                                                    | Download Forms                                                                                                    | Related Services                                                                                                    |
| Foreign investment comes into India in various forms. Following the<br>reforms path, the Reserve Bank has liberalized the provisions<br>relating to such investments.                                                                                                    | Advance Remittance Form 🔤 📴                                                                                                    | <u>FC - GPR</u>                                                                                                    |
| <ul> <li>The Reserve Bank has permitted foreign investment in almost all sectors, with a few exceptions. Foreign companies are permitted to set up 100 per cent subsidiaries in India.</li> <li>In many sectors, no prior approval from the Government or the Reserve Bank is required for non-residents investing in India.</li> <li>Foreign institutional investors are allowed to invest in all equity securities traded in the primary and secondary markets. The total investment by all the foreign institutional investors put together should not exceed 24 per cent of the issued and paid up capital of a company which can be raised up to the level of the prescribed sectoral cap by the respective companies by passing a special resolution to the effect.</li> <li>Foreign institutional investors have also been permitted to invest in Government of India treasury bills and dated securities, corporate debt instruments and mutual funds. The NRIs have the flexibility of investing under the options of repatriation and non-repatriation</li> <li>The Government allows Indian companies to issue Global</li> </ul> | Description - Form for Advance Foreign<br>Remittance to RBI         Language - English         Guide and Instructions         eBiz supports Class2 digital signature for secure<br>online form submission.         The eForm functionalities are best experienced in<br>Adobe Reader 9.1 or above.         Image: Click here to download Adobe Reader.         Note: Fees is non-refundable, kindly read the<br>instructions carefully. | Related Frequently Asked<br>Questions         1. Under what conditions should a<br>company / organization apply to<br>RBI?         2. What form should I use?         3. Are there any payments to be<br>made while applying?         4. Are there any conditions under<br>which reporting to RBI can be<br>exempted?         more |

# **Step 5: Fill the eform**

- Fill-up the eForm and attach required documents
- Digitally sign the form

|    | Convertible debentures/                                                                                                    | others as per Foreign Direct Investment Scheme                                                                                                    |
|----|----------------------------------------------------------------------------------------------------|----------------------------------------------------------------------------------------------------|
|    | (To be filled by the company through its Authorised<br>jurisdiction the Registered Office of the company n<br>amount of consideration, as specified in Para 9(1)( | d Dealer category-I bank,with the Regional office of the Reserve Bank under whose<br>naking the declaration is situated, not later than 30 days from the date of receipt of t<br>(A) of Schedule 1 to Notification No. FEMA 20/2000-RB dated May 3,2000) |
|    | PERMANENT ACCOUNT NUMBER(PAN) OF THE INVES                                                                                                    | STEE COMPANY GIVEN BY THE IT DEPARTMENT *                                                                                                    |
|    | Dotails of Indian Company                                                                                                    |                                                                                                    |
| 1. | NAME OF THE INDIAN COMPANY*                                                                                                    |                                                                                                    |
|    | Address of the Registered office<br>ADDRESS LINE 1 *                                                                                                    | ADDRESS LINE 2                                                                                                    |
|    |                                                                                                    |                                                                                                    |

# **Step 6: Upload and Submit Form**

- Go to "My Accounts > Upload and Submit Form
- Select Region, Enter service name & Organization Name
- Upload form

| Welcome.nll<br>India's G2B Portal    | shuzaraf Logout<br>rotected and your information is secure | About Us   Feedback   Site Map   Help Quick Li<br>Administration Sea | nks All Links 🔶            |
|--------------------------------------|------------------------------------------------------------|----------------------------------------------------------------------|----------------------------|
| Home Services My Accou               | int                                                        |                                                                      | Submit Forms               |
| You are here: Home > My Account > Up | bload and Submit Form                                      |                                                                      |                            |
| My Account                           | Select Form                                                |                                                                      | 1 2 3 4                    |
| Status                               | 4                                                          |                                                                      |                            |
| Payment History                      | To apply for a service, duly fill the required             | d service form and upload here. To download the require              | d service form click here. |
| History                              |                                                            |                                                                      |                            |
| Upload and Submit Form               | Region                                                     | Central 🔷                                                            |                            |
| My Workspace                         | Service Name                                               | Reporting of Advance Foreign Remit                                   |                            |
| Team Workspace                       | Organization Name                                          |                                                                      |                            |
| Change Password                      |                                                            | Nishu Ltd                                                            |                            |
| My Profile                           | File                                                       | Browse                                                               |                            |
| My Saved License and Permits         |                                                            |                                                                      |                            |
| Business Registration                |                                                            | Upload Reset                                                         |                            |
|                                      |                                                            |                                                                      |                            |

## Step 7: Make payment

- System displays Invoice of amount. User enters billing information (Name & Address)
- Payment gateway page is displayed

| Home Services My Acco               | unt                                       |                                                            | Submit Forms |
|-------------------------------------|-------------------------------------------|------------------------------------------------------------|--------------|
| You are here: Home > My Account > U | Jpload and Submit Form                    |                                                            |              |
| My Account                          | Confirm Invoice                           | 1                                                          | 2 3 4        |
| Status                              | The below screen lists the details of the | payment that you have to make for the selected service app | lication.    |
| Payment History                     | Click Proceed to make your payment.       |                                                            |              |
| History                             | Invoice Details                           |                                                            |              |
| Upload and Submit Form              |                                           |                                                            |              |
| My Workspace                        | Payment Component                         | Amount(in Rupees)                                          |              |
| Team Workspace                      | eBiz Services Fee                         | 30.00                                                      |              |
| Change Password                     | Total Amount                              | 30.00                                                      |              |
| My Profile                          | Billing Information                       |                                                            |              |
| My Saved License and Permits        | Name User nan                             | ne                                                         |              |
| Business Registration               | Address User add                          | ress                                                       |              |
| My Links 📝                          |                                           |                                                            |              |
| BusBooking                          | Click here to provide the challan(s)      | EAO on Challans and Payment                                |              |
| google                              | Back Proceed Can                          | cel                                                        |              |
| BBC News                            |                                           |                                                            |              |

# Step 7: Make payment

- Select the payment mode: **Online/ Offline**;
- Select bank: Central Bank of India/ Bank of Baroda/ Bank of India/ Punjab National Bank/ Canara Bank
- Click pay button

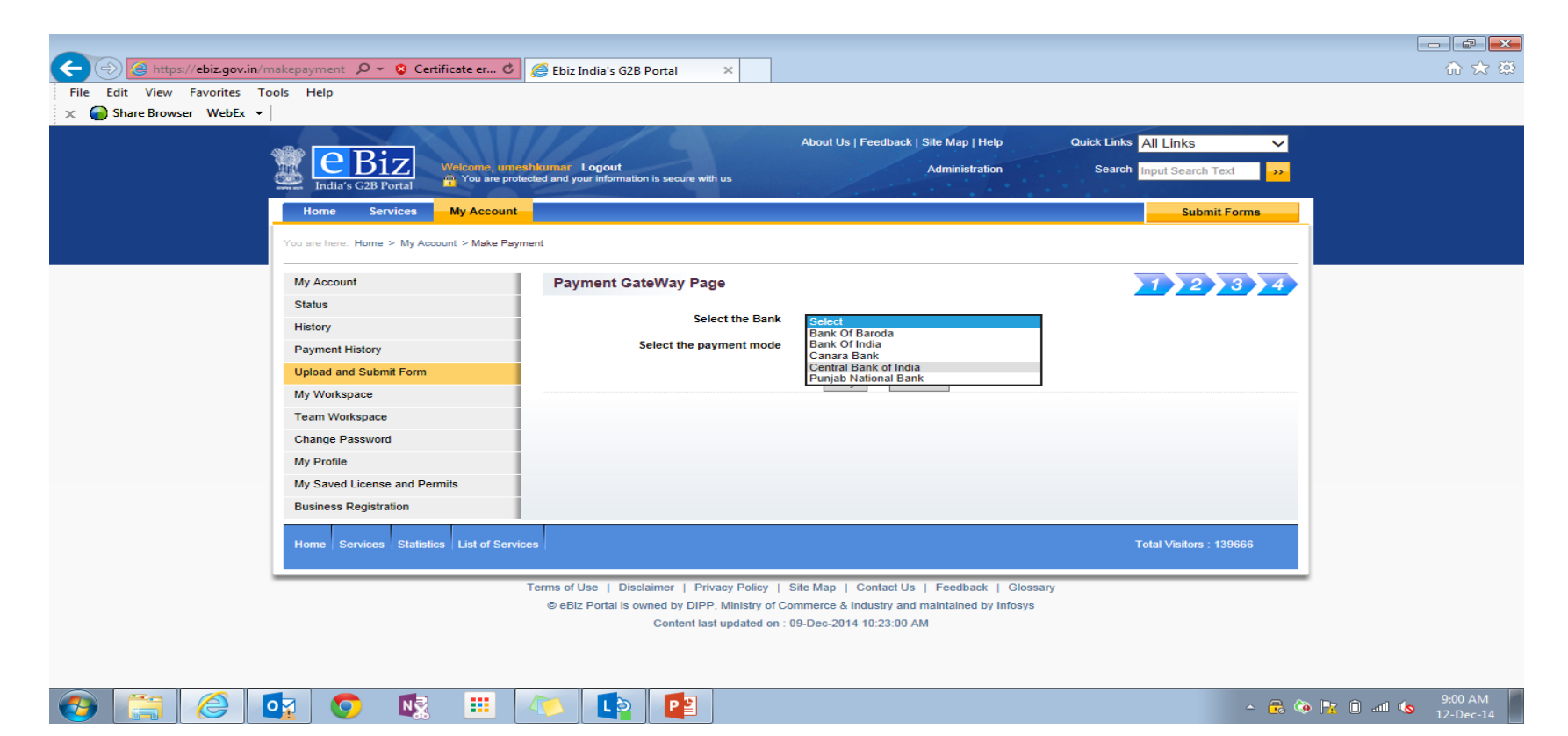

#### Step 7: Make payment

- 'eBiz Payment Acknowledgement Receipt' is displayed which can be printed by the user
- Challan is generated which can be printed in case of offline payment

| Home Services My Account                                                   |                                                                                                    | Submit Forms                                                                                                    | Attps://ebiz.gov.in/EbizWeb/js                                                                       | p/html/payment/challan.jsp? - Inte                         | rnet Explorer                                                               |                                                                                                    |
|----------------------------------------------------------------------------|----------------------------------------------------------------------------------------------------|----------------------------------------------------------------------------------------------------|----------------------------------------------------------------------------------------------------|------------------------------------------------------------|-----------------------------------------------------------------------------|----------------------------------------------------------------------------------------------------|
| You are here: Home > My Account > Payment H                                | fistory                                                                                                    |                                                                                                    | https://ebiz.gov.in/EbizWeb/j                                                                        | sp/html/payment/challan.jsp?                               |                                                                             | 😒 Certificate erro                                                                                                    |
| My Account<br>Status                                                       | eBiz Payment Receipt<br>Your payment of Rupees 1.0 has been received by eBiz.<br>Statutory fees remitted by you will be transferred to Department Account(s).          |                                                                                                    | Applicant Information                                                                                | G.A<br>CHAI                                                | .R.7<br>LLAN                                                                |                                                                                                    |
| History Payment History Upload and Submit Form My Workspace Team Workspace | Details of the transaction are as below:<br>Receipt No.<br>Date<br>eBiz Application Number<br>eBiz Application Reference Number<br>eBiz Service ID<br>Mode Of Payment  | 0282169111220140002121<br>2014-12-11<br>35592<br>EF1909<br>CN_ESIC_0017<br>Online                                                                                | Name(& or designation)<br>and address of the party<br>(i.e Tax Payer etc)<br>eBiz Application Number | Umesh Kumar, Bawana<br>Industrial Area, Seemapuri<br>35592 | Department/Office from<br>whose books the demand<br>emanated                | Secretariat for Industrial<br>Assistance (SIA)<br>Department of Industrial<br>Policy and Promotion,<br>Udyog Bhawan, New<br>Delhi 110011 |
| Change Password<br>My Profile<br>My Saved License and Permits              | Transaction Reference Number<br>Name And Address of The Payee<br>Statutory Charges<br>Name of Remitter                                                                 | 4004<br>Umesh Kumar,Bawana Industrial Area, Seemapuri<br>Vinav Informatics                                                                                       | Remittance Details Remittance Date                                                                   | 2014-12-11                                                 | Full particulars of the<br>nature of remittance<br>and/or authority(in any) | Amount (Rs)                                                                                                    |
| Business Registration My Links                                             | Purpose of Remittance<br>Department                                                                                                    | eBiz Services Fee<br>Employees State Insurance Corporation, Employees<br>Insurance Corporation, Panchdeep Bhawan,Comrade<br>Gupta (CIG) Marg,New Delhi - 110 002 | Bank<br>Branch                                                                                       | Central Bank of India                                      | eBiz Services Fee<br>-<br>Total                                             | 1.00                                                                                                    |
| DIPP Online                                                                | Amount                                                                                                    | 0.0                                                                                                    | For Department Use                                                                                   |                                                            |                                                                             |                                                                                                    |
| AP Online<br>TamilNadu Online                                              | eBiz Transaction Fee<br>Total                                                                                                    | 1.0                                                                                                    | Grant No<br>Head of the account                                                                      | 900<br>0852808000300                                       | DDO Code No                                                                 | 005415                                                                                                    |
| Haryana Online                                                             | Total<br>Total                                                                                                    | 1.0<br>One Runse                                                                                                    | Sub Major Head<br>Minor Head                                                                         | 80                                                         | Account office by whom<br>adjustable(PAO Code)                              | 5415                                                                                                    |
| Delhi Online<br>Maharashtra Online                                         | Totaqiii Worus)                                                                                                    | View and Print Challans                                                                                                    | PAO                                                                                                  | 5415                                                       | UTR number<br>eBiz Transaction                                              | 0282169111220140002121                                                                                                    |
| Feedback                                                                   | Your request is submitted to following department office:<br>Employees State Insurance Corporation Employees State Insurance Corporation,<br>Marg, New Delhi - 110 002 | Panchdeep Bhawan,Comrade Inderjeet Gupta (CIG)                                                                                                    | Treasury<br>Sub Treasury                                                                             |                                                            | Reference No<br>Challan Number                                              | 02821691112201400021                                                                                                    |

#### **Step 8: Check status**

- Summary of transaction along with the eBiz Application Number is generated
- Application is forwarded to chosen AD Bank inbox.

| Ebiz India's G2B Portal 🛛 🗙 🧯         | Oracle WebLo        | gic Server Ad       | <b>×</b>                                      |          |                   |              |                   |  |
|---------------------------------------|---------------------|---------------------|-----------------------------------------------|----------|-------------------|--------------|-------------------|--|
| India's G2B Portal Mith us            | otected and your in | tormation is secure |                                               |          |                   |              |                   |  |
| Home Services My Account              | nt                  |                     |                                               |          |                   |              | Submit Forms      |  |
| You are here: Home > My Account > Sta | tus                 |                     |                                               |          |                   |              |                   |  |
| My Account                            | Status of           | Submitted A         | pplications                                   |          |                   |              |                   |  |
| Status                                | Filter Item:        | 5                   |                                               |          |                   |              |                   |  |
| Payment History                       | Organization        |                     | Dogion                                        |          | Subr              | nission Data |                   |  |
| History                               | select              | (1)                 | select                                        |          | Subr              |              | 16                |  |
| Upload and Submit Form                |                     |                     |                                               |          | · _               |              |                   |  |
| My Workspace                          | Service             |                     | Go                                            | Befresh  |                   |              |                   |  |
| Team Workspace                        | select              |                     |                                               |          |                   |              |                   |  |
| Change Password                       | -                   |                     |                                               |          |                   |              |                   |  |
| My Profile                            | Results             |                     |                                               |          |                   | First 1      | 2 3 4 5 Next Last |  |
| My Saved License and Permits          | Application         | 🗸 Organization 🔻    | Service 🔻                                     | Region 🔻 | Submission Date   | Submitted By | Status 🔻          |  |
| Business Registration                 | OB2171              | InbDElhi            | Reporting of                                  | Central  | 17-Dec-2014 11:43 | souravp      | Submitted         |  |
|                                       |                     |                     | Advance Foreign<br>Remittance                 |          |                   |              |                   |  |
| My Links 🖌                            | VI3187              | InbDElhi            | Reporting of                                  | Central  | 17-Dec-2014 11:40 | ) souravp    | Submitted         |  |
| Bus Booking                           |                     |                     | Advance Foreign<br>Remittance                 |          |                   |              |                   |  |
| google                                | SA6074              | InbDElhi            | Reporting of                                  | Central  | 16-Dec-2014 16:15 | souravp      | Submitted         |  |
| BBC News                              |                     |                     | Advance Foreign<br>Remittance                 |          |                   |              |                   |  |
|                                       | HB6947              | InbDElhi            | Reporting of<br>Advance Foreign<br>Remittance | Central  | 16-Dec-2014 15:50 | ) souravp    | Submitted         |  |
|                                       | FF6984              | InbDElhi            | Reporting of<br>Advance Foreign               | Central  | 16-Dec-2014 15:45 | souravp      | Submitted         |  |
| ie                                    |                     |                     |                                               |          |                   |              | 10.24.227.2       |  |

#### **Step 8: Check status**

- Click on Application Number to view the Audit Trail
- Click on the Status to view the detailed comments

| Audit Trail       |                    |                     |              |               | Audit Trail                                       |                                 |                                                          |      |
|-------------------|--------------------|---------------------|--------------|---------------|---------------------------------------------------|---------------------------------|----------------------------------------------------------|------|
|                   |                    |                     |              |               | Request Summary                                   |                                 |                                                          | (    |
|                   | Application Code   | QX2512              |              |               |                                                   |                                 |                                                          |      |
|                   | Organization       | delhi infy          |              |               | Comments: Service has been applied<br>processing. | successfully and your applicati | on has been delivered to the relevant department for fur | ther |
|                   | Region             | Central             |              |               | n                                                 | Your Service Request            | number is QX2512                                         |      |
|                   | Service            | Submission of FC-T  | RS Central   |               | ۴                                                 | ease submit the physical docu   | ments to the following address                           |      |
|                   |                    |                     |              |               |                                                   | SBI, Ja<br>SBI, Jaipt           | ipur ,<br>ir,India.                                      |      |
| Date 🔻            | Action Taken       | User Name           | Organization | Comments      | Download attachment: 🖉 abc4filled                 | 1.pdf                           |                                                          |      |
| 11-OCT-2014 16:20 | Submitted          | Avneet              | delhi infy   | View Comments |                                                   |                                 |                                                          |      |
| 11-OCT-2014 16:29 | Resubmission Requi | red Department User | Department   | View Comments | Total Amount:30                                   |                                 |                                                          |      |
| 11-OCT-2014 16:30 | Resubmission Comp  | eteAvneet           | delhi infy   | View Comments | PaymentDetails                                    |                                 |                                                          |      |
|                   |                    |                     |              |               | ITEM                                              | SERVICE_TAX                     | AMOUNT                                                   |      |
|                   |                    | Back                |              |               | eBiz Services Fee                                 | U                               | 30                                                       |      |

#### Steps for Processing of Application by AD Bank Advanced Foreign Remittance

#### **Step 1: AD Bank Login**

• AD Bank user opens the department portal and enters credentials.

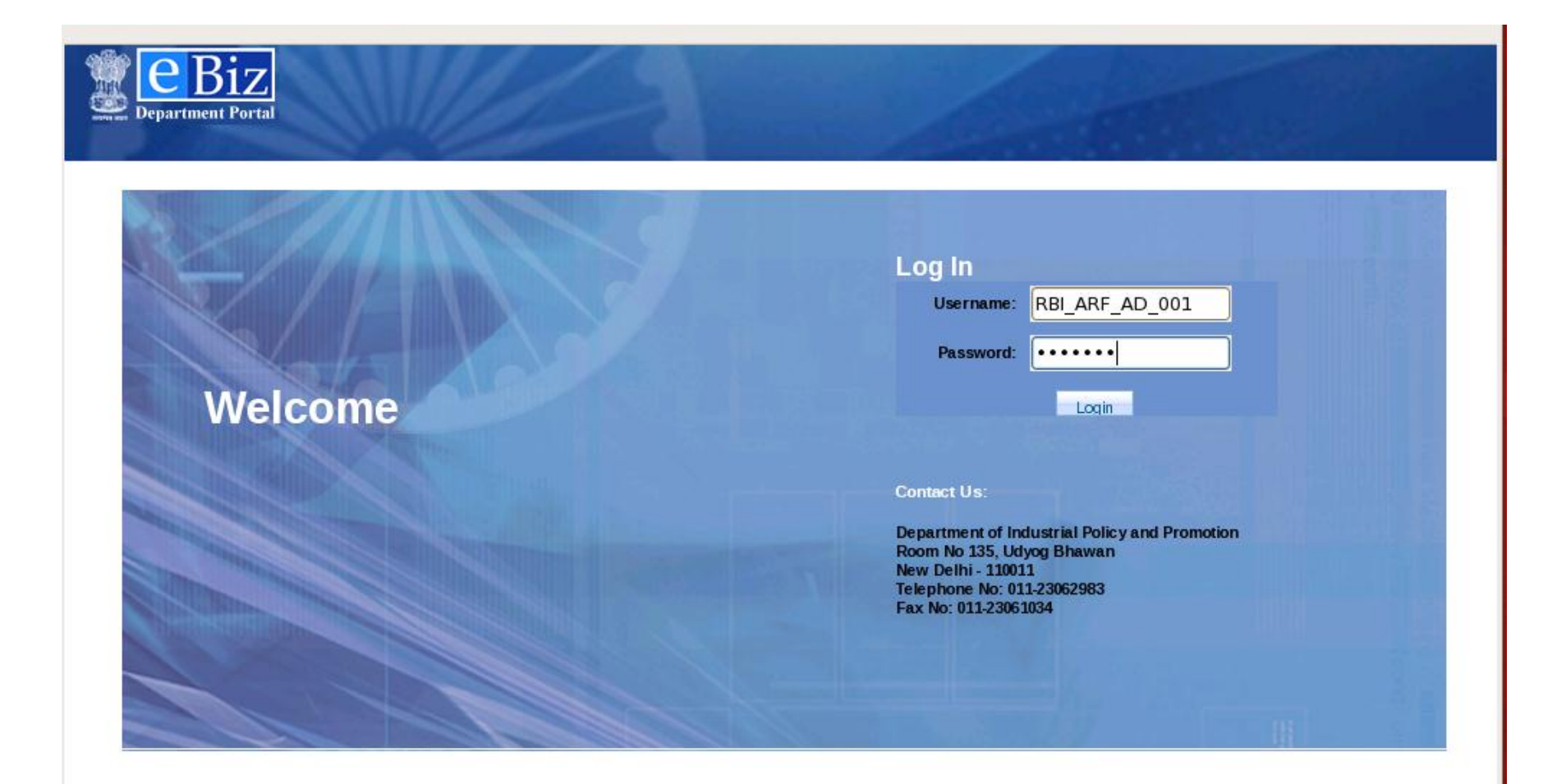

#### **Step 2: AD Bank views inbox**

• The application submitted by applicant is visible under work items

| Applications Places System 🥪                                                                         | 11:53 AM 🚯 |
|----------------------------------------------------------------------------------------------------|------------|
| eBiz Department Portal - Mozilla Firefox                                                             |            |
| <u>F</u> ile <u>E</u> dit <u>V</u> iew Hi <u>s</u> tory <u>B</u> ookmarks <u>T</u> ools <u>H</u> elp | 2.2        |
| 💠 🗣 🧒 😢 🏫 💽 https://10.24.227.197:9041/workspace/faces/jsf/workspace/workspace.xhtml 😭 🔽 🕻 🕻 Google  |            |
| 📷 Most Visited 🔻 💐 Red Hat 💐 Red Hat Magazine 💐 Red Hat Network 💐 Red Hat Support                    |            |
| Ebiz India's G2B Portal                eBiz Department Portal                 ×                      | •          |
|                                                                                                    |            |
| You're logged in as: RBI_ARF_ICI_BG Logout                                                           |            |

| 🔍 w   | 🔨 Work Items 🍣                                 |   |    |                |                                     |                                         |                       |             |             |                 |                    |                    |              |
|-------|------------------------------------------------|---|----|----------------|-------------------------------------|-----------------------------------------|-----------------------|-------------|-------------|-----------------|--------------------|--------------------|--------------|
| View: | Inbox 🔽 🗟 🗟 yu Show filters Add/Remove Columns |   |    |                |                                     |                                         |                       |             |             |                 |                    |                    |              |
|       | *                                              |   | \$ | eBiz Reference | Business Name                       | Description                             | Activity              | Received    | Participant | Payment Details | Attachment         | Action             |              |
|       | *                                              | • |    | OB2171         | LOUDCELL<br>TECHNOLOGIES<br>PVT LTD | LOUDCELL<br>TECHNOLOGIES<br>CORPORATION | Verify<br>Application | 11:44:48 AM | Unassigned  | PaymentInfo     | <u>Attachments</u> | Verify Application | Select actio |
| v w   | 🔨 Work Item Detail 🤹                           |   |    |                |                                     |                                         |                       |             |             |                 |                    |                    |              |

No work item has been selected

#### **Step 2: AD Bank views inbox**

• Click on the Payment details link to view the payment details related to the application

| 💿 eBiz Departmen                                                                                                    | eBiz Department Portal × Separation Payment Details × |            |              |                 |  |  |  |  |
|----------------------------------------------------------------------------------------------------|-------------------------------------------------------|------------|--------------|-----------------|--|--|--|--|
| Department Po                                                                                                    | Bebiz<br>Department Portal                            |            |              |                 |  |  |  |  |
| Payment De                                                                                                    | Payment Details                                       |            |              |                 |  |  |  |  |
| Payment Refere                                                                                                    | nce :6664                                             |            |              |                 |  |  |  |  |
| Bank Transactio                                                                                                    | on Ref No :99999999                                   | 999999     |              |                 |  |  |  |  |
| EBiz Reference                                                                                                    | Number : WR9446                                       |            |              |                 |  |  |  |  |
| Party Name :Use                                                                                                    | ername                                                |            |              |                 |  |  |  |  |
| Business Name                                                                                                    | :                                                     |            |              |                 |  |  |  |  |
| Total: 30.00                                                                                                    | Dees Deels                                            |            |              |                 |  |  |  |  |
| Bank Name :By_                                                                                                    | Pass_Bank                                             |            |              |                 |  |  |  |  |
| Payment Date :                                                                                                    | 2014-10-09T12-10-47                                   | ,          |              |                 |  |  |  |  |
| Component                                                                                                    |                                                       | Amount (in |              |                 |  |  |  |  |
| Name                                                                                                    | Challan Number                                        | Rs).       | Account Head | Department Name |  |  |  |  |
| eBiz Services<br>Fee CBIINBX09042013261 30.00 0852808000300 Department of Industrial Policy a<br>Promotion - Central |                                                       |            |              |                 |  |  |  |  |
| View History                                                                                                    |                                                       |            |              |                 |  |  |  |  |

#### **Step 2: AD Bank views inbox**

• click on the "attachments" link to view the application form submitted by the applicant

| <u>F</u> ile <u>E</u> dit <u>V</u> iew Hi <u>s</u> tory <u>B</u> ookmarks <u>T</u> ools <u>H</u> | Central_ARF_within30d.pdf                                                                                                    |
|--------------------------------------------------------------------------------------------------|----------------------------------------------------------------------------------------------------|
|                                                                                                  | File       Edit       View       Go       Help         Image: Previous       Image: Previous       Image:                                                                                                    |
| eBiz Department Portal       ×                                                                   | Thumbhais       ×         Image: Image: I |

# **Step 3a: Verify Application**

- Click on "Verify Application" link under Actions.
- If the application is in order, AD Bank can select the option to enter comments. If they find shortfalls in the application, they can select the option to raise objection memo.

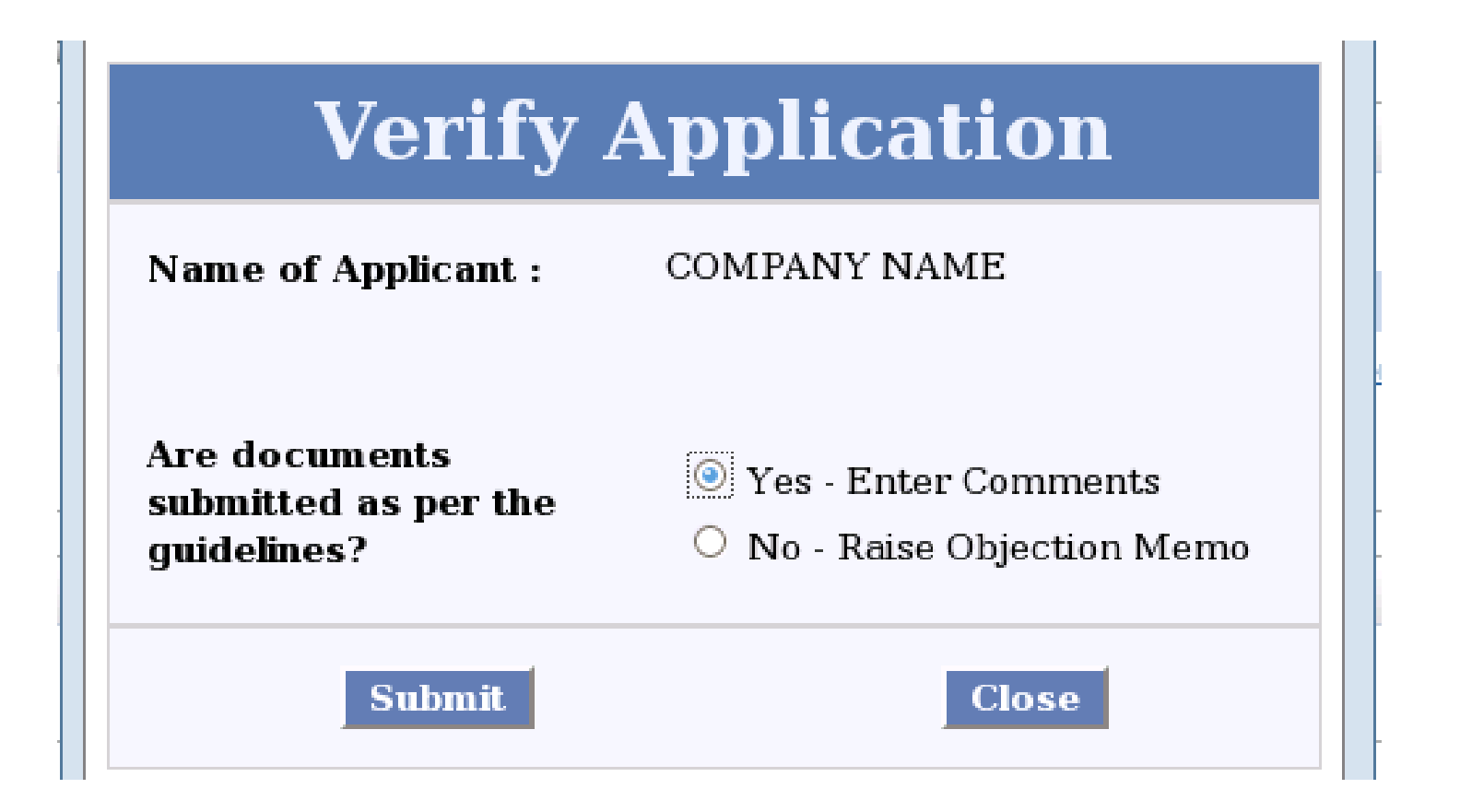

## **Step 4a: Take Action – Positive Flow**

- To enter comments, AD Bank receives an activity with action as "Action by AD Bank" in inbox.
- User attaches Declaration, any other attachment, enters comments and FIRC number. These attachments are visible in attachments section

| UploadAndEnterC         | omments                                                                                                    |          |
|-------------------------|----------------------------------------------------------------------------------------------------|----------|
|                         | Enter Comments                                                                                                    | <u>^</u> |
| Name Of Ap              | plicant:                                                                                                    |          |
| Comments:               | We forward herewith the form. The<br>same has been scrutinized and found<br>to be in order. The accompanying<br>documents are as under |          |
|                         | kyc<br>firc<br>The form is found to be in order                                                                                        | =        |
| Upload the a            | ttachments for this form                                                                                                    |          |
| Declaration<br>:        | /home/ebizinfy/Desktop/new file Browse                                                                                                 | Up       |
| Any Other<br>Attachment | /home/ebizinfy/Desktop/new file 1 Browse                                                                                               | Up       |

#### **Step 5a: Select RO**

- Click on "Select RO" link under Actions.
- User selects the appropriate RBI Regional Office to route the application.
- Click on "Send" under activity link

|               | 💌 🗟 🗟 🌲        | Show filters      | Add/Remove Colu | imns     |        |            |             |                    |                    |                 |               |
|---------------|----------------|-------------------|-----------------|----------|--------|------------|-------------|--------------------|--------------------|-----------------|---------------|
| Biz Reference | Business Name  | Subject           | Description     | Activity | Status | Received   | Participant | Payment Details    | Attachment         | Action          |               |
| NR9446        | COMPANY NAME   | company           | Investor name   | SelectRO |        | 2:10:06 PM | Unassigned  | <u>PaymentInfo</u> | <u>Attachments</u> | <u>SelectRO</u> | Select action |
|               |                |                   |                 |          |        |            |             |                    |                    |                 |               |
| -             |                |                   |                 |          |        |            |             |                    | _                  |                 |               |
|               | SelectRO       |                   |                 |          |        |            |             |                    |                    |                 |               |
|               |                |                   |                 |          |        |            |             |                    |                    |                 |               |
|               |                |                   |                 |          |        |            |             |                    |                    |                 |               |
|               |                | Sel               | ect             | Re       | gi     | ona        |             | ffice              |                    |                 |               |
|               |                |                   |                 |          |        |            |             |                    |                    |                 |               |
|               | Nam<br>:       | e of Aj           | pplicant        | CON      | (PAN   | Y NAM      | Е           |                    |                    |                 |               |
|               | Selec<br>be su | t the l<br>bmitte | RBI Reg<br>ed   | jional   | Offic  | e to wl    | nich the    | form has           | to                 |                 |               |
|               | Regi           | onal O            | ffice           |          |        | -          |             |                    |                    |                 |               |
|               |                |                   | Submit          |          |        |            | Cl          | ose                |                    |                 |               |

#### **Step 6: RBI RO takes Action**

- RBI RO can return the application to AD Bank to change the RO.
- AD Bank receives activity "Select RO".
- If the application is sent to correct RO, it will be processed by RO.
- On successful processing, UIN and acknowledgement letter are generated at RO.

# **Step 7: Forward UIN**

- Click on "Forward UIN" link under Actions.
- Acknowledgment letter is visible under Attachments section.

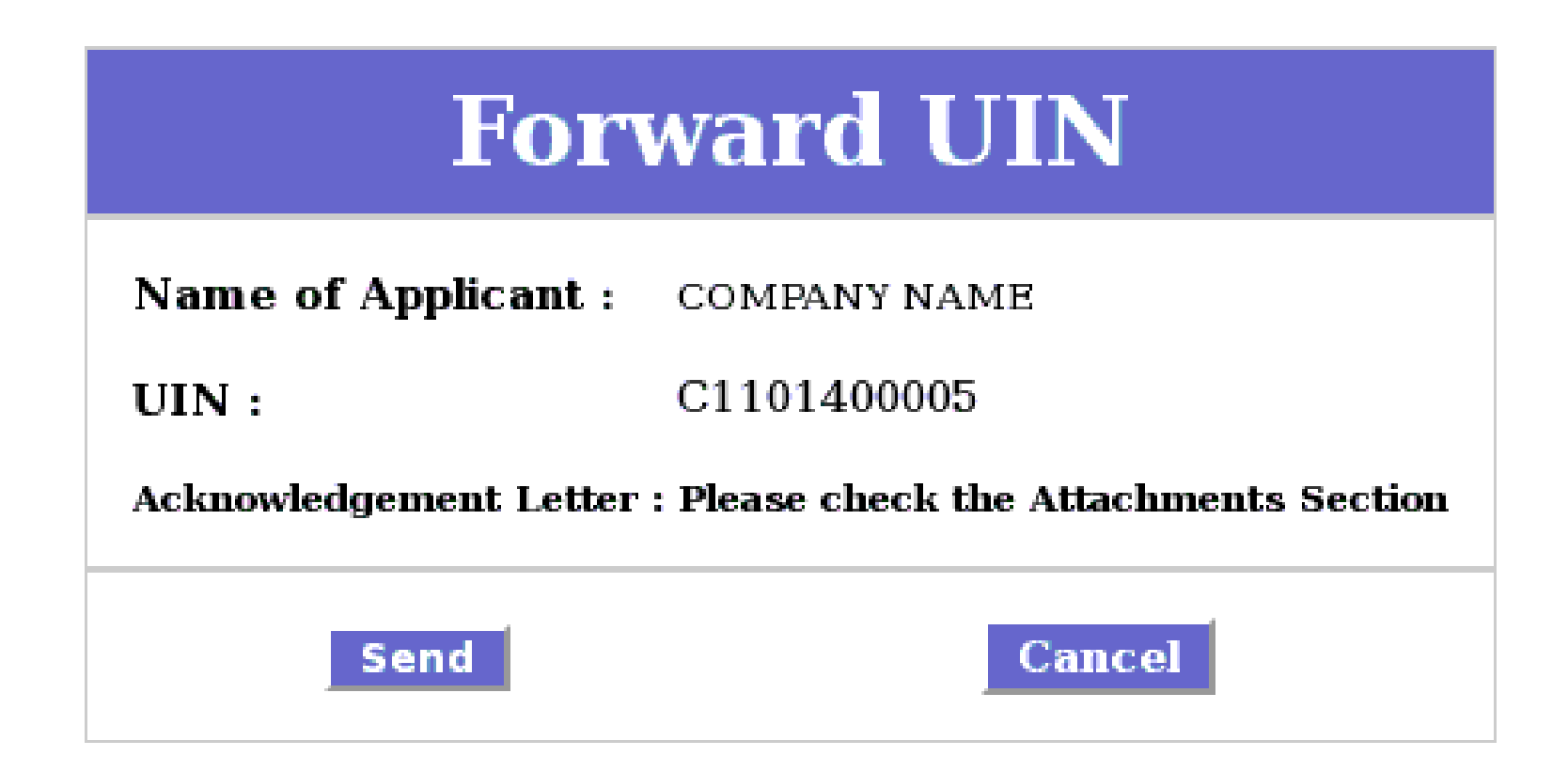

# **Step 3a: Verify Application – Objection Memo**

- Click on "Verify Application" link under Actions.
- User selects the option to raise objection memo.

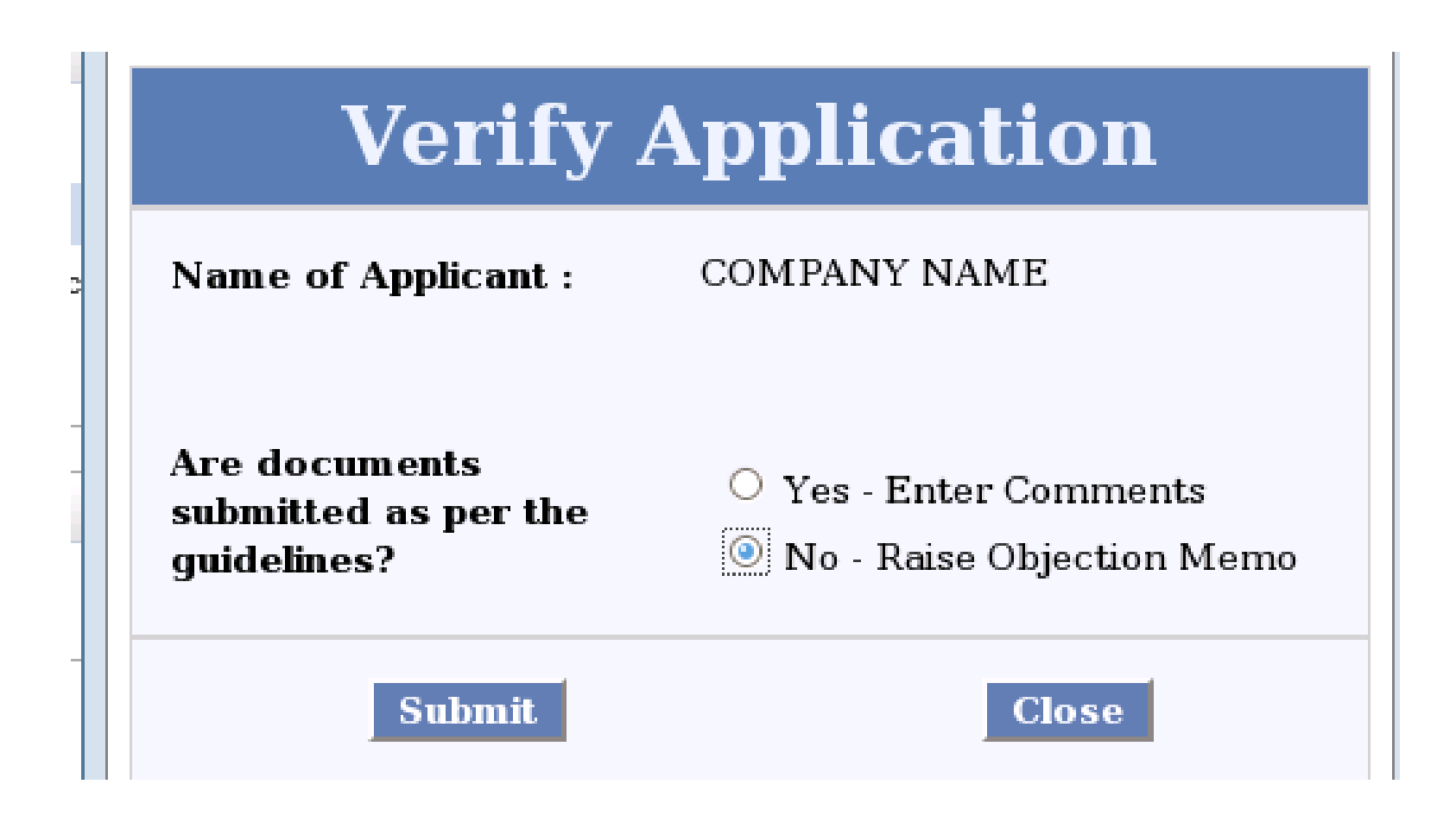

# **Step 4a: Verify Application**

- Click on "Upload Objection Memo" link under Actions.
- If the application is in order, AD Bank can select the option to enter comments. If they find shortfalls in the application, they can select the option to raise objection memo.

| Ra | iseAnObjectionMemo                                             |                |
|----|----------------------------------------------------------------|----------------|
|    | Upload Objection M                                             | ſemo           |
|    | Objection Memo :                                               |                |
|    | Name of Applicant:                                             | COMPAI<br>NAME |
|    | /root/Desktop/Objection_Memo.pd Browse Uploa                   | ad             |
|    | Upload Successful. Please click on Submit below<br>the upload. | w to complete  |
|    | Submit Cancel                                                  |                |

#### Steps for Resubmission of Application

#### **Step 1: Resubmission Required**

- Application will be redirected to the applicant for resubmission.
- The status will be changed to "Resubmission required".

| Home          | Services       | My Account     | Business Admi | inistration    |                                 |          |                   |              | Submit Forms            |
|---------------|----------------|----------------|---------------|----------------|---------------------------------|----------|-------------------|--------------|-------------------------|
| You are here: | Home > My Ac   | count > Status |               |                |                                 |          |                   |              |                         |
| My Account    | t              |                | Status of S   | ubmitted Appli | cations                         |          |                   |              |                         |
| Status        |                |                | Filter Items  |                |                                 |          |                   |              |                         |
| History       |                |                | Organization  |                | Region                          |          | Subm              | ission Date  |                         |
| Upload and    | Submit Form    |                | select        | ~              | select                          | ~        |                   |              | 10                      |
| Payment Hi    | istory         |                | Service       |                |                                 |          |                   |              |                         |
| My Worksp     | ace            |                | select        | ~              | Go                              | Refresh  |                   |              |                         |
| Team Work     | space          |                |               |                |                                 |          |                   |              |                         |
| Change Pa     | ssword         |                | Results       |                |                                 |          |                   |              | First 1   2   Next Last |
| My Profile    |                |                | Application V | Organization T | Service 💌                       | Region T | Submission Date 💌 | Submitted By | Statue 💌                |
| My Saved L    | License and Pe | rmits          | BD6804        | delhi infy     | Reporting of                    | Central  | 10-Oct-2014 14:46 | avneet11     | Resubmission Required   |
| Business R    | egistration    |                |               | ,              | Advance Foreign<br>Remittance   |          |                   |              |                         |
| My Links      |                | 1              | HI5750        | delhi infy     | Submission of<br>FC-TRS Central | Central  | 09-Oct-2014 15:27 | avneet11     | Resubmission Complete   |
| DIPP Online   | e              |                | PS7022        | delhi infy     | Submission of<br>FC-TRS Central | Central  | 09-Oct-2014 15:15 | avneet11     | Resubmission Complete   |
| AP Online     |                |                | EB9986        | delhi infy     | Submission of<br>FC-TRS Central | Central  | 09-Oct-2014 14:20 | avneet11     | Resubmission Complete   |
| TamilNadu     | Online         |                | DZ7349        | delhi infy     | Submission of                   | Central  | 09-Oct-2014 14:15 | avneet11     | Submitted               |
| Haryana Or    | nline          |                |               |                | 10-11to Ocinital                |          |                   |              | First 1.1.2.1 Next Last |
| Delhi Online  | e              |                |               |                |                                 |          |                   |              | THACT Z I WEAT LAST     |
| Maharashtr    | ra Online      |                |               |                |                                 |          |                   |              |                         |

# **Step 2: Click on Resubmit**

- On clicking the status, applicant views objection memo sent by AD Bank / RBI RO.
- Applicant makes required corrections in the form.
- Applicant clicks on "**resubmit**" link to resubmit the form.

| My Account                   | Status of Submitted Applications                                                                                                    |
|------------------------------|----------------------------------------------------------------------------------------------------|
| Status                       |                                                                                                    |
| History                      | Date: 10-Oct-2014 15:04                                                                                                    |
| Upload and Submit Form       | Subject: On scrutiny of your application for Advance Foreign Inward Remittance we find one of the clarification required as mentioned in Attached document. Please resubmit the application after addressing them |
| Payment History              | Comments:                                                                                                    |
| My Workspace                 | Download attachment: Objection_Memo.pdf                                                                                                    |
| Team Workspace               | Resubmit                                                                                                    |
| Change Password              | Back                                                                                                    |
| My Profile                   | Click here to view all comments                                                                                                    |
| My Saved License and Permits |                                                                                                    |
| Business Registration        |                                                                                                    |
|                              |                                                                                                    |

#### **Step 3: Resubmission Required**

- Application will upload the form.
- Applicant will see the confirmation

| Home Services My Account                 | Business Administration                                                                                     | Submit Forms       |
|------------------------------------------|----------------------------------------------------------------------------------------------------|--------------------|
| You are here: Home > My Account > Status |                                                                                                    |                    |
| My Account                               | Upload Form for Service                                                                                     | 1 2 3              |
| Status                                   | To resubmit the form, duly fill the required service form and upload here. To download the required service | e form click here. |
| History                                  | <b>*</b>                                                                                                    |                    |
| Upload and Submit Form                   |                                                                                                    |                    |
| Payment History                          | File to Upload: C:\Users\nishu_saraf\Desktc Browse                                                          |                    |
| My Workspace                             |                                                                                                    |                    |
| Team Workspace                           | Back Next                                                                                                   |                    |
| Change Password                          |                                                                                                    |                    |
| My Profile                               |                                                                                                    |                    |
| My Saved License and Permits             |                                                                                                    |                    |
|                                          |                                                                                                    |                    |
|                                          |                                                                                                    |                    |

| My Account                   | File Details                                                                    | 1 2 3                                                                                           |
|------------------------------|---------------------------------------------------------------------------------|-------------------------------------------------------------------------------------------------|
| Status                       | The following information has been ext                                          | racted from the form you just uploaded. Please Verify the information and click on Continue. If |
| History                      | the information is incorrect, you may clipped and the information is incorrect. | ick on the Cancel button and upload a fresh service form.                                       |
| Upload and Submit Form       | Organization                                                                    | delhi infy                                                                                      |
| Payment History              | Service                                                                         | Reporting of Advance Foreign                                                                    |
| My Workspace                 | Pegion                                                                          | Central                                                                                         |
| Team Workspace               | File Name                                                                       | Central ADE within 20d adf                                                                      |
| Change Password              |                                                                                 |                                                                                                 |
| My Profile                   |                                                                                 | Continue Cancel                                                                                 |
| My Saved License and Permits |                                                                                 |                                                                                                 |
| Business Registration        |                                                                                 |                                                                                                 |

#### **Step 4: Resubmission complete**

• Status of the application will change to "Resubmission complete"

| Status of Submitted Applicatio | ins              |                 |
|--------------------------------|------------------|-----------------|
| Filter Items                   |                  |                 |
| Organization<br>select         | Region<br>select | Submission Date |
| Service<br>select              | Go Refresh       |                 |

#### Results

First 1 2 Next Last

| Application - | Organization 🔻 | Service 🔻                                     | Region 🔻 | Submission Date 🔻 | Submitted By 🔻 | Status 🔻              |
|---------------|----------------|-----------------------------------------------|----------|-------------------|----------------|-----------------------|
| BD6804        | delhi infy     | Reporting of<br>Advance Foreign<br>Remittance | Central  | 10-Oct-2014 14:46 | avneet11       | Resubmission Complete |
| HI5750        | delhi infy     | Submission of<br>FC-TRS Central               | Central  | 09-Oct-2014 15:27 | avneet11       | Resubmission Complete |
| PS7022        | delhi infy     | Submission of<br>FC-TRS Central               | Central  | 09-Oct-2014 15:15 | avneet11       | Resubmission Complete |
| EB9986        | delhi infy     | Submission of<br>FC-TRS Central               | Central  | 09-Oct-2014 14:20 | avneet11       | Resubmission Complete |
| DZ7349        | delhi infy     | Submission of<br>FC-TRS Central               | Central  | 09-Oct-2014 14:15 | avneet11       | Submitted             |

First 1 2 Next Last

# Steps for applicant to apply for refund approval

## **Step 1: Raise refund request**

- Applicant clicks on "UIN Generated"
- "Clarify" link is displayed to user. If uses wishes to apply for refund, they can click on "clarify" link.

| Home Services My Account                 | Submit Forms                                                                                                |   |
|------------------------------------------|----------------------------------------------------------------------------------------------------|---|
| You are here: Home > My Account > Status | R.                                                                                                    | _ |
| My Account                               | Status of Submitted Applications                                                                            |   |
| Status                                   |                                                                                                    |   |
| Payment History                          | Date: 09-Oct-2014 15:18                                                                                     |   |
| History                                  | Subject: After processing of your application the RBI has generated the UIN and the same can be seen below. |   |
| Upload and Submit Form                   | Comments:<br>UIN :C1101400005                                                                               |   |
| My Workspace                             | Clarify                                                                                                    |   |
| Team Workspace                           | Back                                                                                                    |   |
| Change Password                          |                                                                                                    |   |
| My Profile                               | Click here to view all comments                                                                             |   |
| My Saved License and Permits             |                                                                                                    |   |
| Business Registration                    |                                                                                                    |   |
| My Links                                 |                                                                                                    |   |

# **Step 2: Download Clarification Form**

- User can choose the option "yes" to apply for refund or "no" to close the workflow
- Applicant downloads "clarification form" to request for refund. The refund request letter is attached as part of the clarification form

| Home Services           | My Accou      | nt       |                                               |                             |                  | S                | ubmit Forms             |
|-------------------------|---------------|----------|-----------------------------------------------|-----------------------------|------------------|------------------|-------------------------|
| You are here: Home > My | Account > Sta | tus      |                                               |                             |                  |                  |                         |
| My Account              | -             |          |                                               |                             |                  |                  |                         |
| Status                  |               | Select o | ption to clarify on Refund                    | ind form with details and 9 | Selecting No wil | ll allow the use | r to close the process  |
| Payment History         |               |          | recting res win allow the user to upload read |                             | relecting no wi  | in allow the ast | rto crose trie process. |
| History                 | - 1           | ⊖ Yes    |                                               |                             |                  |                  |                         |
| Upload and Submit Form  |               | O No     |                                               |                             |                  |                  |                         |
| My Workspace            | - 1           | Next     |                                               |                             |                  |                  |                         |
| Team Workspace          | - i           |          |                                               |                             |                  |                  |                         |
| Change Password         | i             |          |                                               |                             |                  |                  |                         |
| My Profile              | i             |          |                                               |                             |                  |                  |                         |
| My Saved License and Pe | rmits         |          |                                               |                             |                  |                  |                         |
| Business Registration   | i             |          |                                               | Home                        | Services         | My Accour        | nt                      |
|                         | -             |          |                                               | You are he                  | re: Home > My    | Account > Sta    | tus                     |
|                         |               |          |                                               |                             |                  |                  |                         |
|                         |               |          |                                               | Му Ассон                    | int              |                  | Clarificatio            |
|                         |               |          |                                               | Status                      |                  |                  | Click Here Dow          |
|                         |               |          |                                               | Payment                     | History          |                  | Click Next if yo        |
|                         |               |          |                                               | History                     | d Cubacity F     |                  |                         |
|                         |               |          |                                               | Upload a                    | na Submit Form   | n                | Back                    |
|                         |               |          |                                               | Team Wo                     | rkspace          |                  |                         |
|                         |               |          |                                               | Change P                    | assword          |                  |                         |
|                         |               |          |                                               | My Profile                  |                  | 1                |                         |
|                         |               |          |                                               | My Saved                    | License and Pe   | ermits           |                         |
|                         |               |          |                                               | Business                    | Registration     | i                |                         |
|                         |               |          |                                               | Mylinke                     |                  |                  |                         |
|                         |               |          |                                               | My Links                    |                  | 1                |                         |

# **Step 4: Upload clarification form**

- Applicant will upload the filled clarification form along with refund request letter on eBiz portal
- On successful upload, applicant is displayed a confirmation

| Home          | Services       | My Account    |                                        |                             | Sub                             | nit Forms                  |    |                                   |                                                                                            |
|---------------|----------------|---------------|----------------------------------------|-----------------------------|---------------------------------|----------------------------|----|-----------------------------------|--------------------------------------------------------------------------------------------|
| You are here: | Home > My Ac   | count > Statu | 5                                      |                             |                                 |                            |    |                                   |                                                                                            |
| My Account    | :              | 1             | Clarification                          |                             |                                 |                            |    |                                   |                                                                                            |
| Status        |                |               | 🚔 Upload the filled Clarification form | downloaded in previous step |                                 |                            |    |                                   |                                                                                            |
| Payment His   | story          |               | <u>_</u>                               | and the president step.     |                                 |                            |    |                                   |                                                                                            |
| History       |                | - i           |                                        |                             |                                 |                            |    |                                   |                                                                                            |
| Upload and    | Submit Form    | - i           | File to Upload:                        |                             | Browse                          |                            |    |                                   |                                                                                            |
| My Workspa    | ice            | - i           |                                        |                             |                                 |                            |    |                                   |                                                                                            |
| Team Works    | space          | i.            |                                        | Back Upload                 |                                 |                            |    |                                   |                                                                                            |
| Change Pass   | sword          |               |                                        |                             |                                 |                            |    |                                   |                                                                                            |
| My Profile    |                |               |                                        |                             |                                 |                            |    |                                   |                                                                                            |
| My Saved Lic  | cense and Perm | its           |                                        |                             |                                 |                            |    |                                   |                                                                                            |
| Business Re   | gistration     |               |                                        |                             | Homo Convisos My A              | t                          |    |                                   |                                                                                            |
| My Links      |                | 1             |                                        |                             | Home Services Ply A             | count                      |    |                                   |                                                                                            |
| Pur Posting   | ~              |               |                                        |                             | You are here: Home > My Account | <ul> <li>Status</li> </ul> |    |                                   |                                                                                            |
|               |                |               |                                        |                             | My Account                      | File D                     | e  | tails                             | tails                                                                                      |
|               |                |               |                                        |                             | Status                          | -<br>- тн                  | nе | following information has bee     | following information has been extracted from the form you just uploaded. Please Verify    |
|               |                |               |                                        |                             | Payment History                 | - Co                       | on | tinue. If the information is inco | tinue. If the information is incorrect, you may click on the Cancel button and upload a fr |
|               |                |               |                                        |                             | History                         |                            |    | Organization                      | Organization Nishu Ltd                                                                     |
|               |                |               |                                        |                             | Upload and Submit Form          | 1                          |    | Service                           | Service Reporting of Advance Foreign                                                       |
|               |                |               |                                        |                             | My Workspace                    | 1                          |    |                                   | Remittance                                                                                 |
|               |                |               |                                        |                             | Team Workspace                  | 1                          |    | Region                            | Region Central                                                                             |
|               |                |               |                                        |                             | Change Password                 |                            |    | File Name                         | File Name ClarForm_WR9446.pdf                                                              |
|               |                |               |                                        |                             | My Profile                      |                            |    |                                   | Continue                                                                                   |
|               |                |               |                                        |                             | My Saved License and Permits    |                            |    |                                   |                                                                                            |
|               |                |               |                                        |                             | Business Registration           |                            |    |                                   |                                                                                            |
|               |                |               |                                        |                             | Multista                        |                            |    |                                   |                                                                                            |
|               |                |               |                                        |                             | Bus Booking                     | _                          |    |                                   |                                                                                            |
|               |                |               |                                        |                             | google                          | _                          |    |                                   |                                                                                            |
|               |                |               |                                        |                             | 900910                          |                            |    |                                   |                                                                                            |

#### Steps to Process Refund Approval by AD Bank

# **Step 1: Verify Refund Letter**

- AD Bank user will receive the activity to "Check Refund Letter".
- User can view the clarification form under "attachments" section and verify the refund letter.
- If the refund letter is appropriate, AD Bank accepts the request.
- If the letter is not appropriate, AD Bank user sends it back to applicant.
- Applicant receives an activity "Resubmission of refund letter"
- Applicant re-uploads the clarification form

| SCR-12a Ver   | rify Refund Letter                                                                                                    |
|---------------|----------------------------------------------------------------------------------------------------|
| Name of Ap    | oplicant : ABC Inc                                                                                                    |
| Is the Refund | Request letter appropriate?                                                                                                    |
| Comments :    | <ul> <li>Yes</li> <li>No – Send back to applicant</li> <li>Wrong document has been uploaded.<br/>Please resend the letter</li> </ul> |
|               | Submit Close                                                                                                    |

#### **Step 2: Provide Refund Details**

• AD Bank user will enter the refund details as provided by the applicant.

| DetailsOfRefundAndSubn              | nit                            | $\times$ |
|-------------------------------------|--------------------------------|----------|
| Name of Applicant<br>:              | COMPANY NAME                   | •        |
| UIN :                               | C1101400005                    |          |
| <b>Refund Details</b>               |                                |          |
| Date of receipt of<br>funds :       | 10/1/2014 12:00:00 AM          |          |
| Amount received<br>under this UIN : | 600000.00                      |          |
| Prior Refunds if<br>any :           | 0                              |          |
| Timeline Of refund<br>:             | ○ Prior to 180                 |          |
| Typeof refund :                     | 🛇 Full Refund 🐵 Partial Refund |          |
| Reason for refund<br>:              | Refund requested by investor   |          |
| Submit                              | Class                          |          |

# **Step 3: Final Refund Details**

- If the refund is prior to 180 days, AD Bank user will process the refund.
- If the refund is after 180 days, it is forwarded to RBI RO. On RBI's approval, AD Bank processes the refund.
- They receive an activity to provide "Final refund details" and send the same to maker.

| Final R                             | efund Details         |  |
|-------------------------------------|-----------------------|--|
| Name of Applicant :                 | COMPANY NAME          |  |
| UIN :                               | C1101400005           |  |
| Final Refund Deta                   | ails                  |  |
| Date of receipt of<br>funds :       | 10/1/2014 12:00:00 AM |  |
| Amount Received<br>under this UIN : | 600000.00             |  |
| Prior Refunds if any<br>:           | 0                     |  |
| Refund processed :                  | 300000                |  |
| Date of refund :                    | 09/10/2014            |  |
| Submit                              | Close                 |  |

## **Step 4: Refund Request Complete**

- Applicant receives status update "Refund Request Processed"
- If applicant has any further refund request, click on "Clarify" link again.
- Or applicant can close the workflow.

#### Steps for Processing of Application by AD Bank FC-GPR

# **Step 1: Verification by AD Bank**

- AD Bank user logs into the Department Portal.
- User can view the application in inbox.
- User can view the form in attachments section
- User clicks on "Verification by AD Bank" under action.

| )             |             |       |                |                                             |                                                      |                |             |                               |        |                    |                                |               |          |
|---------------|-------------|-------|----------------|---------------------------------------------|------------------------------------------------------|----------------|-------------|-------------------------------|--------|--------------------|--------------------------------|---------------|----------|
|               | e<br>Depart | Bi    | Z              |                                             |                                                      | 5.<br>         |             |                               |        |                    | You're logged in as:           | RBI_GPR_AD_00 | 1 Logout |
| ▼ Wo<br>View: | ork Ite     | ems 🖁 | â              | <ul> <li>N</li> <li>N</li> <li>N</li> </ul> | Show filters                                         | Add/Remove Col | lumns       |                               |        |                    |                                |               |          |
|               | *           | \$    | eBiz Reference | Business Name                               | Description                                          | Participant    | Received    | Activity                      | Status | Attachment         | Action                         |               |          |
|               | *           | ·     | PT2437         |                                             | Submission of<br>FC-GPR,<br>Reserve Bank<br>of India | Unassigned     | 11:59:56 AM | Verification<br>by AD<br>Bank |        | <u>Attachments</u> | <u>Verification by AD Bank</u> | Select action |          |

| Verificati                                                                       | on by AD Bank                                                                                                    |   |
|----------------------------------------------------------------------------------|----------------------------------------------------------------------------------------------------|---|
| Name of Applicant                                                                | asd                                                                                                    |   |
| is the form submitted within 30<br>days from the date of allocation<br>of shares | Yes                                                                                                    |   |
| Balance of Calculation                                                           | Click to view                                                                                                    |   |
| Sharehokling pattern check                                                       | Click to view                                                                                                    |   |
| Are the investor and remitter<br>separate entities                               |                                                                                                    | ≡ |
| if yes, are the appropriate<br>locuments attached with the<br>form               |                                                                                                    |   |
| is the Report&Documents asper<br>juidelines?                                     | <ul> <li>Yes - Send to RBI Regional</li> <li>Office for verification</li> <li>No - Raise Objection Memo</li> </ul> |   |
| Submit                                                                           | Close                                                                                                    |   |

#### **Step 1: View Balance Calculation**

- Applicant clicks on link "View balance calculation"
- Balance is calculated as [Amount of remittance refund summation of amount of securities] for each UIN mentioned in FC-GPR form

|          |                                  |                             | Balan                        | ce Calc                                               | ulation                                               |                                                      |                                                       |                                          |
|----------|----------------------------------|-----------------------------|------------------------------|-------------------------------------------------------|-------------------------------------------------------|------------------------------------------------------|-------------------------------------------------------|------------------------------------------|
| Name (   | f Applicant                      |                             | dd                           |                                                       |                                                       |                                                      |                                                       |                                          |
| Balanc   | e Calculation                    |                             |                              |                                                       |                                                       |                                                      |                                                       |                                          |
| Piease   | note that the below data related | to remittance and refu      | nd will be displayed o       | nly if ARF submission                                 | has been done via eBiz                                | t-                                                   |                                                       |                                          |
| \$. No   | UIN                              | Amount of Remittance<br>(A) | :Total Refund(If any)<br>(B) | Amount of securities<br>issued in 1st tranche<br>(C1) | Amount of securities<br>issued in 2nd tranche<br>(C2) | Amount of securities<br>issued in 3rd<br>tranche(C3) | Amount of securities<br>issued in 4th tranche<br>(C4) | Balance [ A-B- ( C1 +<br>C2 + C3 + C4 )] |
| 1        | AHG01091400042E                  | 500000.0                    | 1000.0                       | 10000                                                 | 20000                                                 |                                                      |                                                       | 469000.0                                 |
|          |                                  |                             |                              |                                                       |                                                       |                                                      |                                                       |                                          |
| <u> </u> |                                  |                             |                              |                                                       |                                                       |                                                      |                                                       |                                          |
| <u> </u> |                                  |                             |                              |                                                       |                                                       |                                                      |                                                       |                                          |
| Cumul    | tive Balance                     |                             | 469000.0                     |                                                       |                                                       |                                                      |                                                       |                                          |
|          |                                  |                             |                              | Y Close                                               |                                                       |                                                      |                                                       |                                          |

# **Step 1: View Shareholding Pattern Check**

- Applicant clicks on link "View shareholding pattern check"
- eBiz calculates the total of number of shares (type of security issued) in current submission + the sub total of non-residents in post issue shareholding pattern in the last FC GPR submission (table 5a) minus the sub total of non-residents in the post issue pattern in current submission.

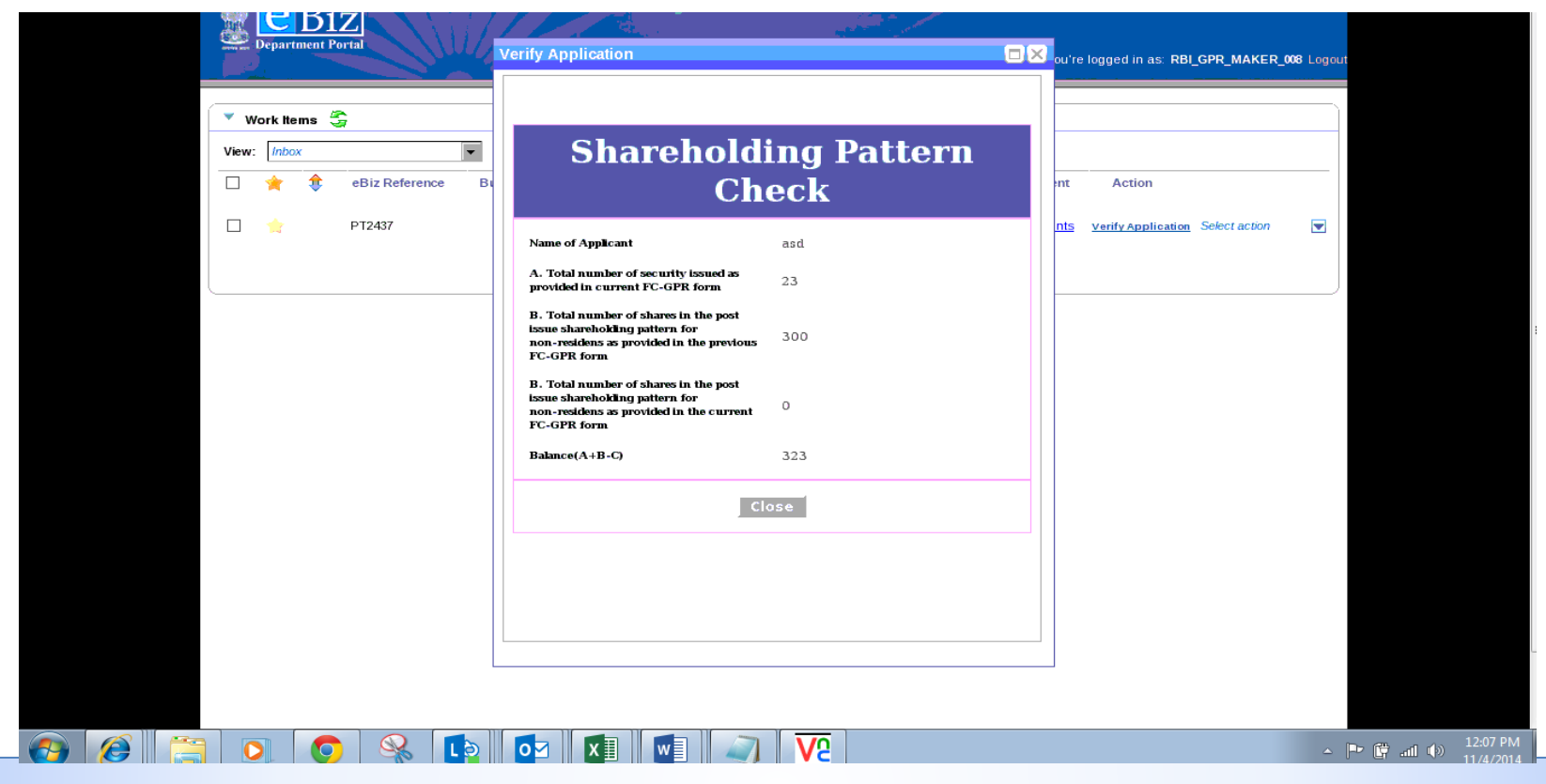

# **Step 2: Action by AD Bank**

- If everything is in order, user selects to "send to regional office for verification".
- If there are discrepancies, user selects "raise objection memo"
- If AD Bank chooses to send the application to RBI RO, they receive an activity "Action by AD Bank".
- User attaches Declaration , any other attachment, and comments

| ion by AD Bank                                                                                         |                                                                                                    |
|----------------------------------------------------------------------------------------------------|----------------------------------------------------------------------------------------------------|
| А                                                                                                    | CHOIL DY AD DAIIK                                                                                                    |
| Name of<br>Applicant:                                                                                  | asd                                                                                                    |
| Comments:                                                                                              | We forward herewith the form. The same<br>has been scrutinized and found to be in<br>order. The accompanying documents are as<br>under.                                                                                                    |
|                                                                                                    | COMMENTS TO BE ENTERED.                                                                                                    |
| Upload the at                                                                                          | ttachments for this form                                                                                                    |
| Declaration:                                                                                           | [/root/Desktop/Objection_Memo.pd] Browse                                                                                                    |
| Declaration:<br>Upload Succe<br>the upload.                                                            | /root/Desktop/Objection_Memo.pd Browse                                                                                                    |
| Declaration:<br>Upload Succe<br>the upload.<br>Any other<br>attachment:                                | /root/Desktop/Objection_Memo.pd Browse                                                                                                    |
| Declaration:<br>Upload Succe<br>the upload.<br>Any other<br>attachment:<br>Upload Succe<br>the upload. | <pre>/root/Desktop/Objection_Memo.pd Browse</pre> ssful. Please click on Submit below to compl /root/Desktop/Objection_Memo.pd Browse <pre>Ssful. Please click on Submit below to compl</pre>                                                                                                    |
| Declaration:<br>Upload Succe<br>the upload.<br>Any other<br>attachment:<br>Upload Succe<br>the upload. | /root/Desktop/Objection_Memo.pd       Browse         essful. Please click on Submit below to compl         /root/Desktop/Objection_Memo.pd       Browse         essful. Please click on Submit below to compl         essful. Please click on Submit below to compl         Submit         Close |

#### **Step 3: Select RO**

- Click on "Select RO" link under Actions.
- User selects the appropriate RBI Regional Office to route the application.

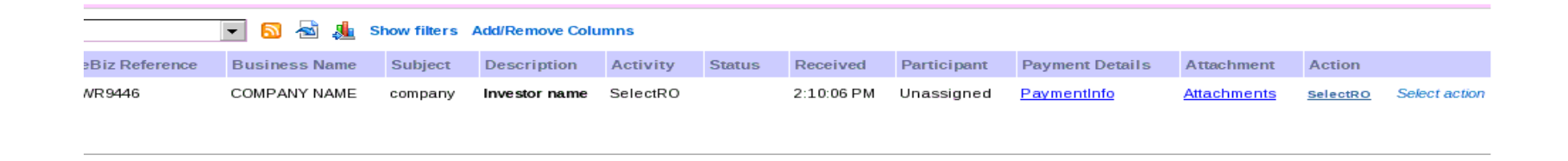

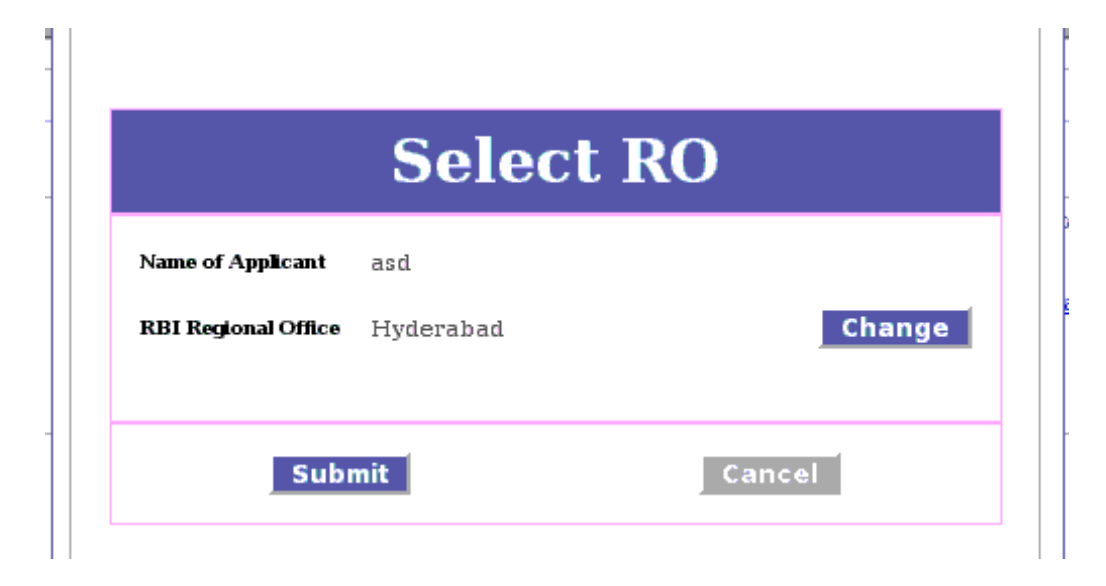

# **Step 2: Raise Objection Memo**

- User clicks on activity "Raise objection memo".
- User selects the appropriate reasons for raising objection memo.
- User can also enter custom reason in the text box provided.
- Applicant will receive the objection memo comments, make corrections in the form and resubmit the same on eBiz portal.

| Data                                                                                                    | o Objection Mene                                                                                                    |   |
|----------------------------------------------------------------------------------------------------|----------------------------------------------------------------------------------------------------|---|
| Name of<br>Applicant:<br>Documents are<br>reasons:                                                        | asd                                                                                                    |   |
| Copy of F<br>Mode of r<br>regulations.<br>Foreign c<br>legible.<br>NOC from<br>the third par<br>enclosed. | IPB approval is not enclosed.<br>ecceipt of fund is not valid, as per FEMA<br>urrency amount given in FIRC is not<br>in the remitter for shares being allotted to<br>ty mentioning their relationship, is not |   |
| Any other<br>reason:                                                                                      |                                                                                                    |   |
| Su                                                                                                    | ubmit Cancel                                                                                                    | 1 |

#### Implementation Requirements for AD Banks

#### **1.** Hardware:

- a. PCs:
  - i. Minimum one PC for each role recommended at each AD Bank
  - ii. 2 PCs over and above for contingency scenarios recommended
  - iii. PCs should be over a local LAN
  - iv. 4GB 8GB of ram recommended
- **b.** Shared Drive for backup/storage :
  - i. PCs should be hooked up to a Shared File Drive to store application forms etc.
  - ii. This file share should be regularly backed up for future reference and ensure data availability

#### 2. Software:

- a. MS Windows
- b. Adobe Acrobat reader on each PC
- c. Document Scanning Software on each PC
- d. Mozilla Firefox 3.0.5
- e. Anti Virus

#### **Implementation Requirements at AD Banks**

#### **3.** Peripherals

- a. Shared File Drive 1-2 TB size
- b. Scanner Minimum one scanner, accessible from all the PCs
- c. Printer Minimum one laser printer, accessible from all the PCs

#### 4. NW Connectivity

- a. NIC can be leveraged to provide connectivity for all the PCs set up for service implementation
- b. AD bank users will connect over virtual private network to eBiz so that they become part of eBiz intranet application